## 研修会申込方法 / 通販サイト「zoukei.store」

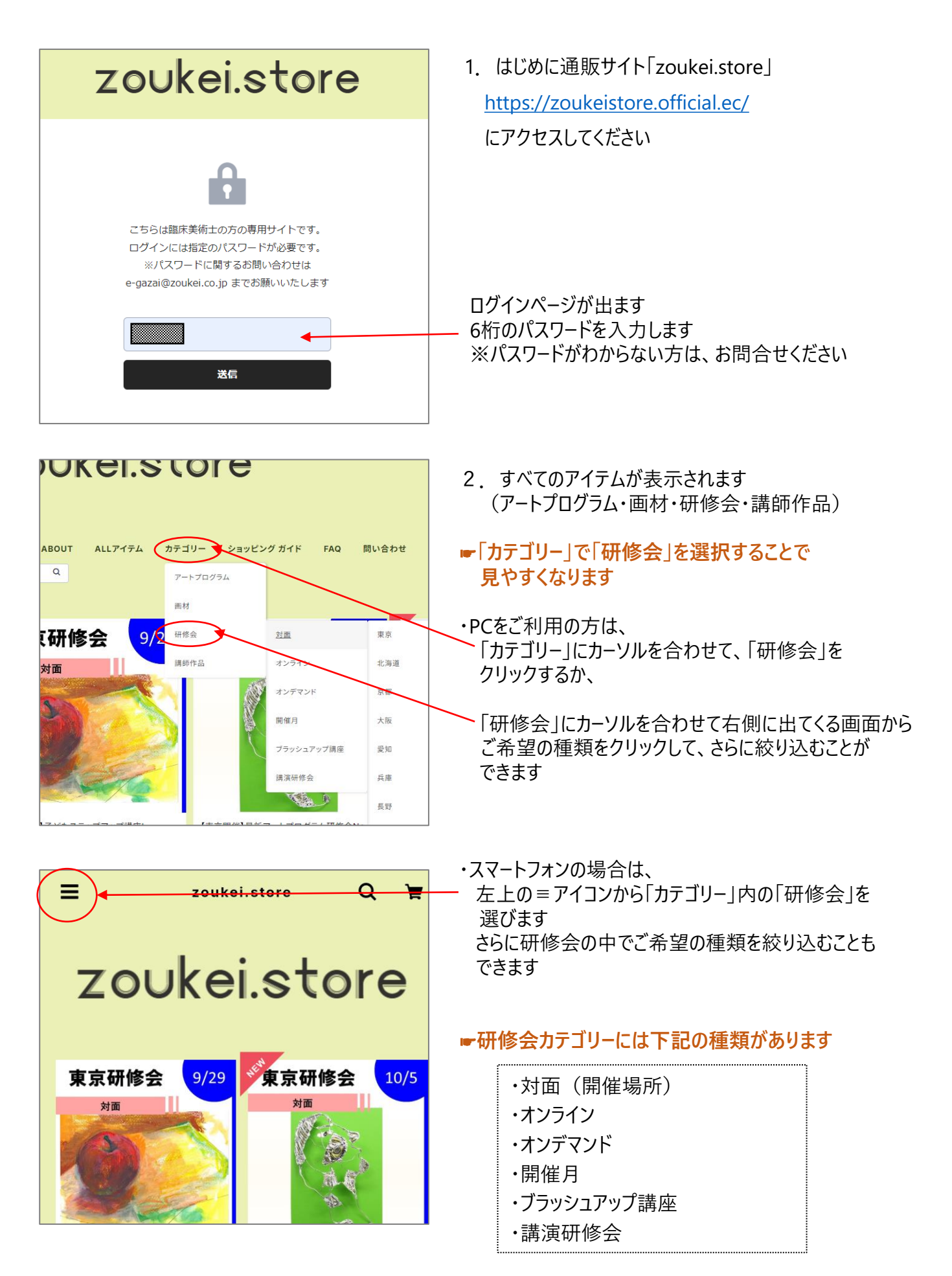

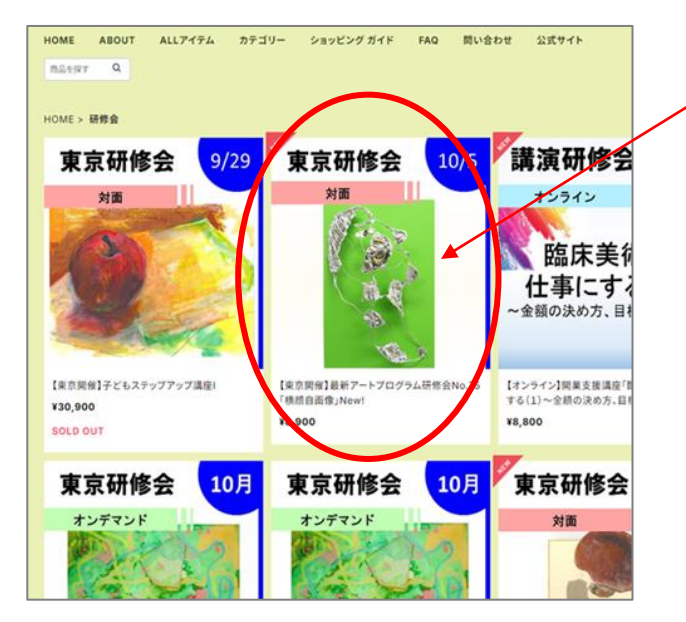

【東京開催】最新アートプログラム研修会No.75「横顔自画 像」New! 10/5 東京研修会 対面研修会受護について pptx 面妓 ¥8,900 mil ダウンロード販売の商品 購入後にDL出来ます (78327バイト) ※上記《ダウンロード販売の商品》より、研修会の受講についての ご案内をダウンロードできます(3回までダウンロード可能) 期催日>10月5日(土)10:00~12:00 <お申込み後のキャンセルについて> ・申込締切日までのキャンセルは、手数料を差し引いた全額を返金 します ・締切日翌日以降はキャンセル料が発生します 詳細はホームペ ージをご参照ください https://www.zoukei.co.jp/courses/kensyuu/#jyukou カートに入れる 通報する 3. 検索した種類の研修会が表示されます ✓ ご興味のある研修会をクリックします

- 4. 研修会内容の詳細が表示されます
  - ■受講に必要な情報が記載されていますので 必ずご確認ください
  - ·開催日程
  - ・ご自分でご準備いただくもの
  - ・会場へのアクセス(対面の場合)など

## ※研修会内容はお申込み後に送信される 購入完了メールからもご確認いただけます

すべてお読みいただいた上で、 お申込みされる場合は、「カートに入れる」を クリックします

| と持たのマカウント たんしたし に油 落                                                                                                    |     |
|----------------------------------------------------------------------------------------------------|-----|
| Pay ID / ※アカウントをお持ちの方:                                                                                                    |     |
| 「Pay IDで支払う」からお手続きできます                                                                                                    |     |
|                                                                                                    |     |
| メールアドレス                                                                                                    |     |
| ・「Pay ID」アカウントをお持ちでない方:                                                                                                    |     |
| <sup>(別)</sup> sample@example.com     メールアドレス以下、購入者情報をご入力くだる                                                                                              | きい  |
| ✓ ショップのお得な最新情報を受け取る                                                                                                    |     |
| 購入者情報       ※「Pay ID」とは         ポットショップ作成サービス「BASE」で作られたショップ                                                                                              | りで  |
|                                                                                                    |     |
| ジョッフでの購入を手早く間単に栄しむにのの<br><sup>お支払い方法</sup> 「Pay ID」アカウントと、スマートフォン向け「Pay ID」フ                                                                              | マプリ |
|                                                                                                    |     |
| 以下の期間において、クレジットカード決済システムのメンテナンスにともない、クレジットカード決済を<br>ご利用いただけない場合がございます。<br>メンテナンス期間:2024年9月26日(木)3:00~4:00(予定)<br>ご不便をおかけしますが、なにとそご理解とご協力を開りますようお願い申し上げます。 |     |
| ▶ ▼ ■ ■ ■ ■ ● ■ ■ ● ● ■ ■ ● ● ● ● ● ● ● ●                                                                                                    |     |
| カード番号 お申込み手続きと同時に決済完了となります                                                                                                    |     |
| 例 1111222233334444                                                                                                    |     |
| <sup>有効期限(月/年)</sup> ■研修会のお支払方法はクレジット決済のみです                                                                                                    | -   |
| (銀行振込をご希望の場合はメールかお電話で                                                                                                    |     |
| ご連絡ください)                                                                                                    |     |
| 備考欄                                                                                                    |     |
| ご要望などがありましたら入力してください。                                                                                                    |     |
| ▲                                                                                                    |     |
| <sup>お支払い情報を保存しますか?</sup> クレジット情報を保存したくない場合は                                                                                                    |     |
|                                                                                                    |     |
| 携帯電話番号                                                                                                    |     |
| 例)09012345678                                                                                                    |     |
| <ul> <li>・ 次回、本人確認のために、この番号に認証コードが届きます。</li> <li>・ 利用規約・プライバシーボリントに同意してPav.IDに登録します。</li> <li>「入力内容の確認へ」をクリックします</li> </ul>                               |     |
| ■確認画面が表示されるので、入力内容に                                                                                                    |     |
| ダウンロード商品についてのご案内 間違いがないことを確認して、購入を確定します                                                                                                    | F   |
| ・ ダウンロード期限は購入完了から72時間、3回までおこなえます。                                                                                                    |     |
| お申込み後、【noreply@thebase.in 】より                                                                                                    |     |
| 入力内容の確認へ 「ご購入いただきありがとうございます。」という件名(                                                                                                    | D   |
| メールが届きます                                                                                                    |     |

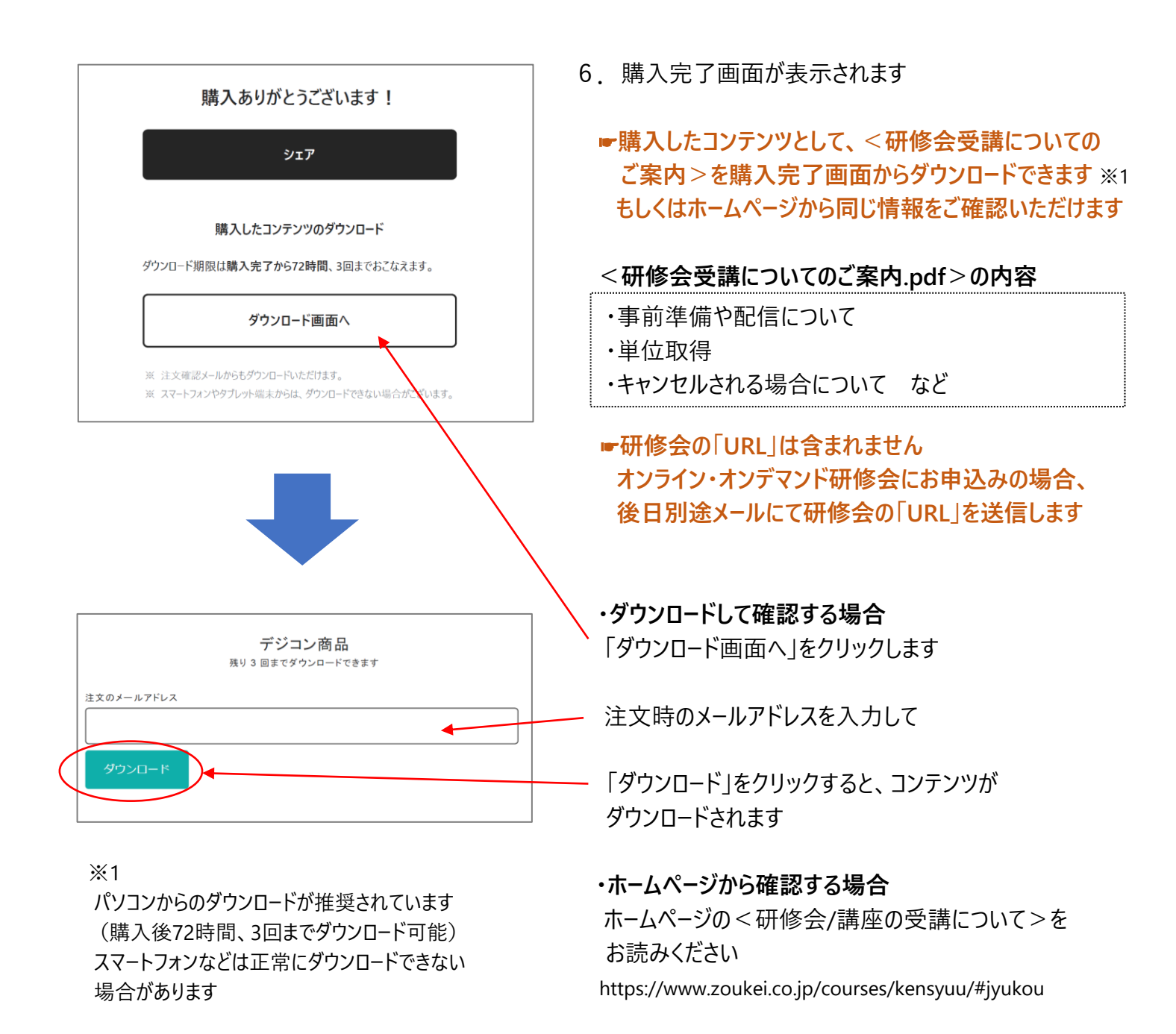

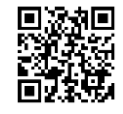

<研修会/講座の受講について>

これでお申込みは完了です!

ご注文時に登録いただいたメールアドレスに【<u>noreply@thebase.in</u>】より 「ご購入いただきありがとうございます。」という件名のメール(自動送信)が届きます

ご注文内容は購入完了メールからご確認いただけます

⇒詳しくは次ページをご確認ください

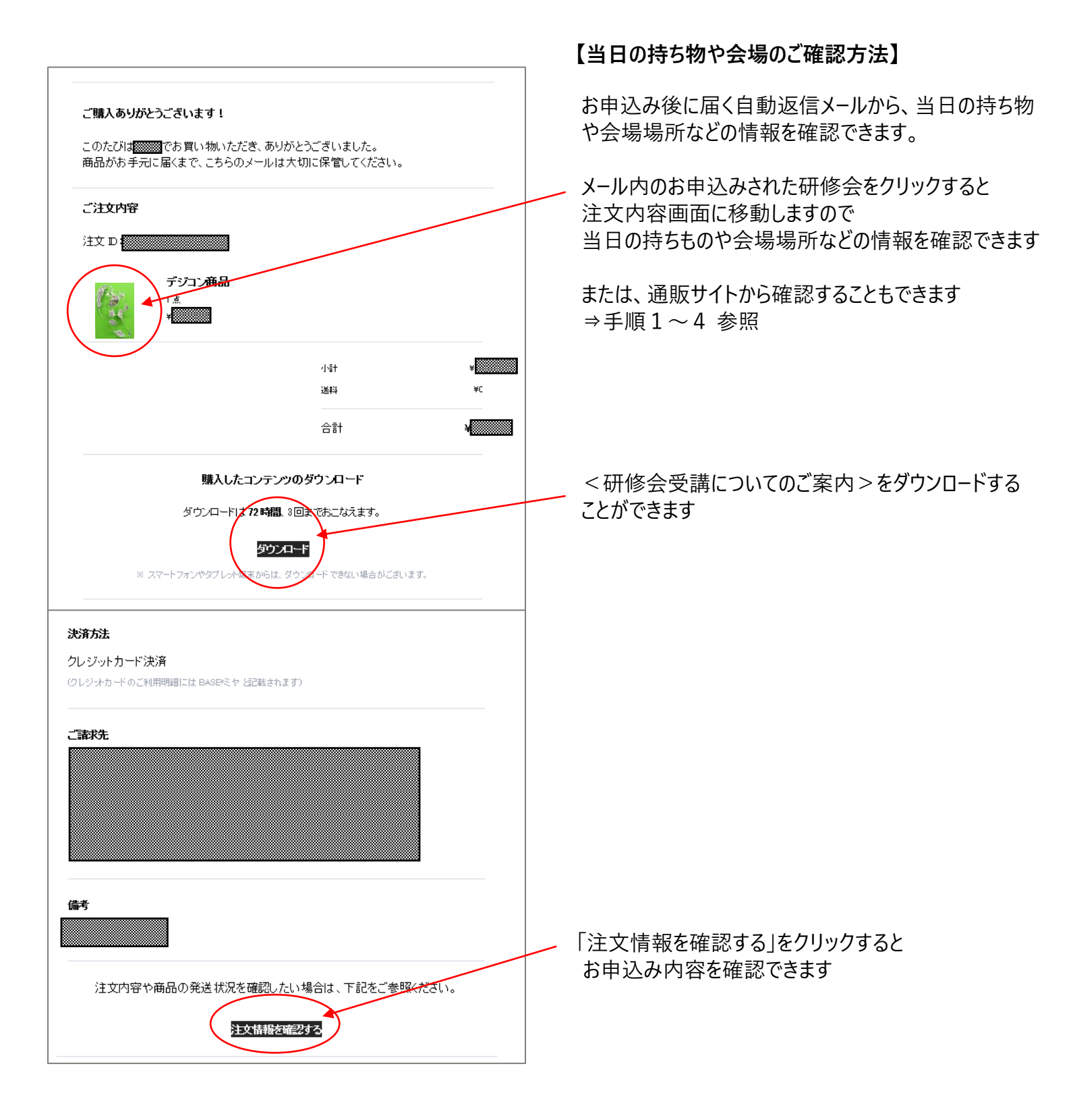

購入方法や研修内容についてご不明な点がございましたら お気軽にお問合せください

<お問い合わせ> TOPPAN芸造研 ©TEL:03-5282-0210 ©MAIL:school@zoukei.co.jp